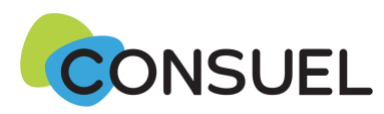

# Évolution de la mise à disposition en ligne de vos Attestations de Conformité visées auprès d'ENEDIS.

CONSUEL a mis en place depuis 2019, une fonctionnalité qui vous permet de mettre à disposition en ligne vos Attestations de Conformité (AC) visées à Enedis afin :

- > que l'installation réalisée bénéficie d'une première mise en service plus rapide,
- > de faciliter vos démarches grâce à la dématérialisation des AC.

Cette démarche a été simplifiée au 15 septembre 2022.

# Depuis le 3 avril 2023 :

Cette démarche a évolué pour les Attestations de Conformité destinées à une 1<sup>ère</sup> mise en service de l'installation par Enedis !

Cela concerne principalement vos Attestations de Conformité pour les :

- Bâtiments neufs (locaux d'habitation, tertiaire, ...)
- Installations de production (PV, éolien, ...)
- Installations sans bâtiment : éclairage public, IRVE (bornes de recharge de véhicule électrique).

### De quoi s'agit-il ?

Depuis le 3 avril 2023, lorsque vous complétez une Attestation de Conformité destinée à une installation qui doit être mise en service pour la 1<sup>ère</sup> fois par Enedis, vous devez obligatoirement renseigner l'Attestation avec, soit la :

- Référence GRD Enedis de la demande raccordement du client
- Référence du Point De Livraison électrique (PRM/PDL).

⇒ La saisie de l'une de ces 2 références est obligatoire et suffisante.

### **Quels avantages ?**

- Pour vous : Vous n'avez plus à avertir Enedis que l'Attestation de Conformité est visée et mise à leur disposition depuis monespaceconsuel.com.
- ➡ Pour Enedis : Enedis peut simplifier et accélérer les démarches de 1<sup>ère</sup> mise en service de l'installation pour les clients.
- Pour le client : Il n'est plus sollicité pour transmettre l'Attestation de Conformité, et son installation est mise sous tension dans un délai plus court.

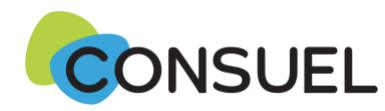

# Qu'est ce qui change au remplissage de l'Attestation de Conformité (jaune, verte, bleue ou violette) ?

L'Attestation de Conformité que vous remplissez concerne une nouvelle installation qui doit être raccordée au réseau public de distribution pour la 1<sup>ère</sup> fois :

- Cochez la case : OUI
- Si Enedis est le seul GRD de votre commune : Enedis apparaît automatiquement dans la case GRD

| INS                                                                                                    | STALLATION ÉLECT                                               |                                 | 6 |
|----------------------------------------------------------------------------------------------------|----------------------------------------------------------------|---------------------------------|---|
| Mise en service demandée au gestionnaire de r                                                                                                    | réseau de distribution d'él                                    | ectricité (G.R.D) : 🔘 NON 💿 OUI |   |
| Référence du dossier raccordement fournie par                                                                                                    | r le G.R.D. :                                                  | G.R.D. : ENEDIS                 | ~ |
| Référence point de livraison ou PRM fournie par                                                                                                    | r le G.R.D. :                                                  |                                 |   |
| Nom du propriétaire de l'installation · Mr TEST                                                                                                    | T. Toot                                                        |                                 |   |
| Noni da proprietarie de i installation , i n. i Est                                                                                                    | I IESL                                                         |                                 |   |
| Nom de l'opération ou du programme : TestGR                                                                                                    | RD2023                                                         |                                 |   |
| Nom de l'opération ou du programme : TestGR<br>Bât. Collectif : O NON O OUI                                                                                                    | RD2023                                                         |                                 |   |
| Nom de l'opération ou du programme : TestGR<br>Bât. Collectif : ONON OUI<br>Adresse Nº : 43 Lot : Rue : RUE D                                                                                                    | DU 10 AVRIL                                                    |                                 | ] |
| Nom de l'opération ou du programme : TestGR<br>Bât. Collectif : NON OUI<br>Adresse N° : 43 Lot : Rue : RUE D<br>Indiquez le n° de lot s'il s'agit de plusieurs maisons                                                                                      | RD2023<br>DU 10 AVRIL<br>s individuelles disposant de la mên   | ne adresse postale              |   |
| Nom de l'opération ou du programme : TestGR<br>Bât. Collectif : <u>NON</u> OUI<br>Adresse N° : <u>43</u> Lot : <u>Rue</u> Rue : <u>RUE D</u><br>Indiquez le n° de lot s'il s'agit de plusieurs maisons<br>Complément :                                      | RD2023<br>DU 10 AVRIL<br>s individuelles disposant de la mên   | ne adresse postale              |   |
| Nom de l'opération ou du programme : TestGR<br>Bât. Collectif : <u>NON</u> OUI<br>Adresse N° : <u>43</u> Lot : <u>Rue</u> Rue : <u>RUE D</u><br>Indiquez le n° de lot s'il s'agit de plusieurs maisons<br>Complément : <u>Code postal : 31500</u> Commune : | NU 10 AVRIL<br>s individuelles disposant de la mên<br>TOULOUSE | ne adresse postale              |   |

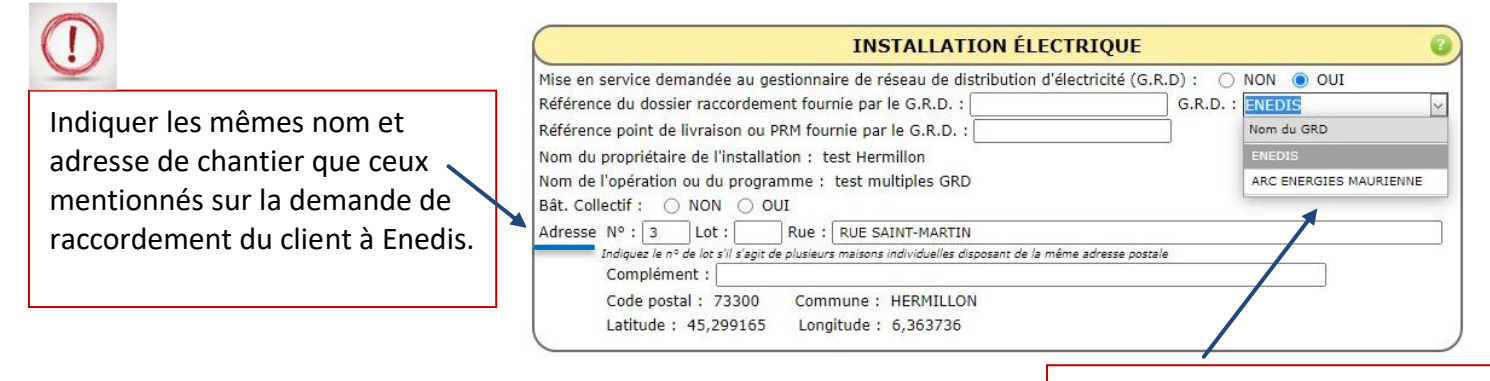

- Vous devez obligatoirement renseigner soit la :
  - Référence GRD de la demande raccordement du client
  - Référence du Point De Livraison électrique (PDL/PRM).

Remarque : dans le cas où 2 GRD interviennent sur la commune, vous devez sélectionner quel est celui qui fait la mise sous tension de cette installation.

#### ⇒ La saisie de l'une de ces 2 références est obligatoire et suffisante.

| INSTALLATION ÉLI                                                                     | ECTRIQUE                             |
|--------------------------------------------------------------------------------------|--------------------------------------|
| Mise en service demandée au gestionnaire de réseau de distribution                   | d'électricité (G.R.D) :  🔿 NON 🍥 OUI |
| Référence du dossier raccordement fournie par le G.R.D. :                            | G.R.D. : ENEDIS                      |
| Référence point de livraison ou PRM fournie par le G.R.D. :                          |                                      |
| Nom du propriétaire de l'installation : Mr. TEST Test                                |                                      |
| Nom de l'opération ou du programme : TestGRD2023                                     |                                      |
| Bât. Collectif : 🔿 NON 🔿 OUI                                                         |                                      |
| Adresse Nº : 43 Lot : Rue : RUE DU 10 AVRIL                                          |                                      |
| Indiquez le n° de lot s'il s'agit de plusieurs maisons individuelles disposant de la | même adresse postale                 |
| Complément :                                                                         |                                      |
| Code postal : 31500 Commune : TOULOUSE                                               |                                      |
|                                                                                      |                                      |

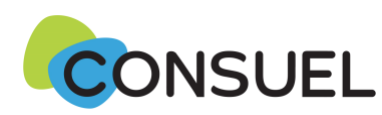

# Qu'est ce qui change au remplissage de l'Attestation de Conformité Express ?

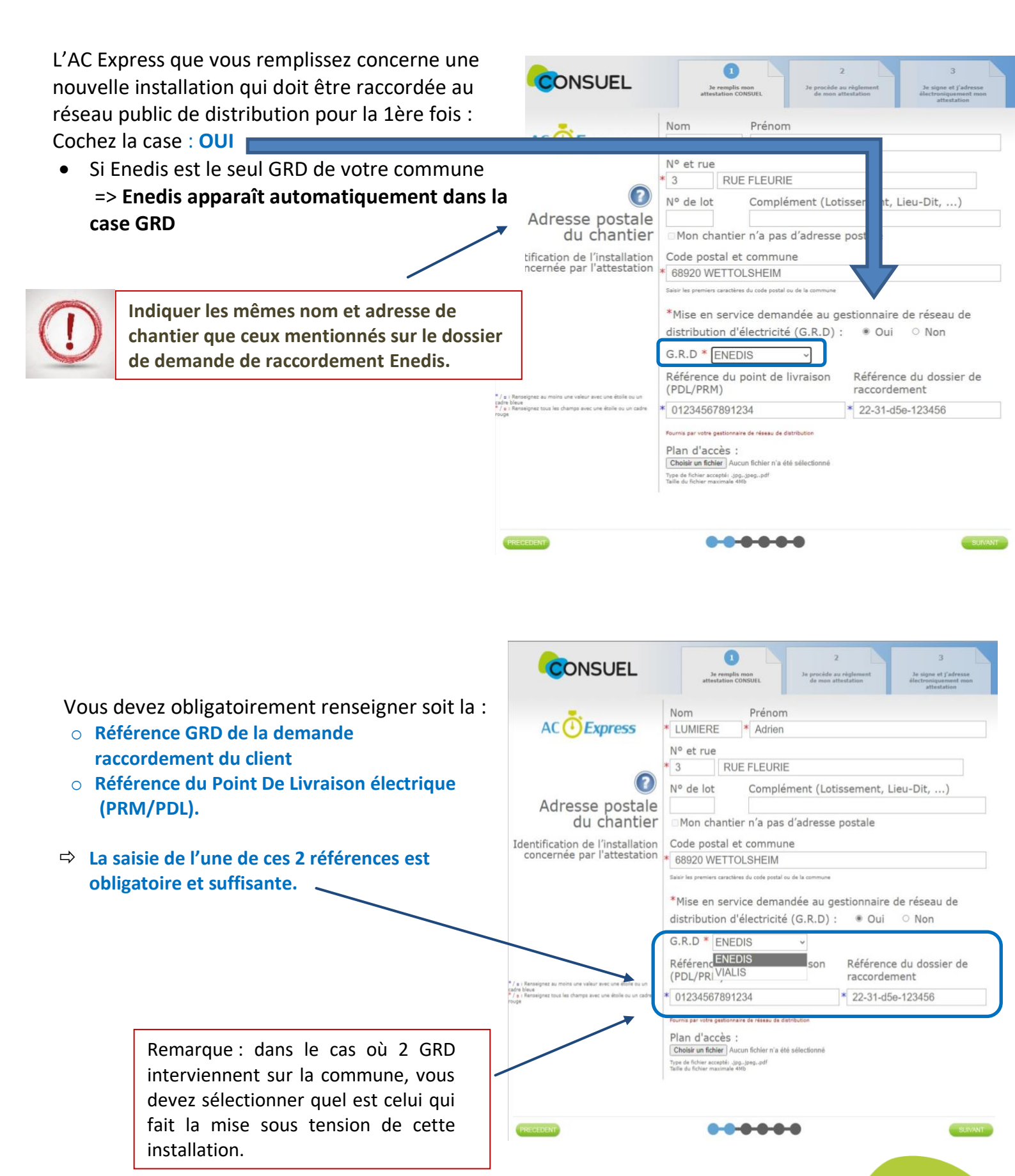

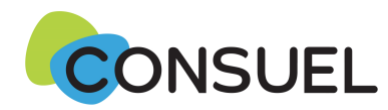

# Comment obtenir la référence Enedis de la demande de raccordement, l'adresse du chantier, et la référence du point de livraison ?

Enedis a déployé un nouveau service depuis le 1<sup>er</sup> novembre 2022 qui facilite, pour vous, la récupération de ces informations :

À réception du devis raccordement signé par le client, Enedis envoie une notification par mail au client comportant ces 3 informations et l'invitant à les transmettre à son installateur électricien.

C'est donc votre client qui doit vous envoyer les références qu'il aura reçues de la part d'Enedis, via ce type de mail :

| Titre notif | Enedis - (ref aff.) - Informations utiles pour votre installateur électricien                                                                                                    |
|-------------|----------------------------------------------------------------------------------------------------|
| Contenu     | Madame, Monsieur,                                                                                                    |
|             | Nous vous invitons à transmettre ce message à votre installateur électricien car les informations suivantes lui seron<br>nécessaires pour obtenir l'attestation de conformité Consuel de votre installation électrique intérieure : |
|             | - référence Enedis de votre demande de raccordement : [XX XXX XXX XXX XXX XXX]                                                                                                    |
|             | - votre Point De Livraison (PRM / PDL) : [XX XXX XXX XXX XXX]                                                                                                    |
|             | - l'adresse de votre projet utilisée par Enedis : [adresse + code postal + commune]                                                                                                    |
|             | Vous remerciant par avance.                                                                                                    |

#### Mise en place d'un contrôle des références saisies :

Notre système effectue un contrôle du bon format des références saisies, c'est-à-dire du bon nombre de caractères, de la bonne position des lettres et des chiffres afin de limiter autant que possible les erreurs.

Toutefois si la référence que vous avez saisie respecte le bon format mais qu'elle est erronée, le système ne peut pas le détecter et cela ralentit le processus puisque Enedis sera obligé de vous solliciter, ou le client, pour récupérer l'Attestation de Conformité visée.

- ⇒ Nous attirons donc votre attention : veillez à la bonne saisie de cette référence.
- ⇒ Nous vous encourageons à utiliser le « copier coller » depuis le mail envoyé par Enedis (voir étape précédente).

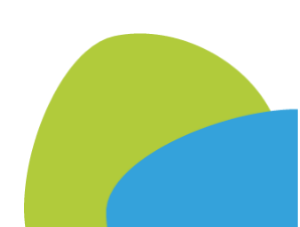

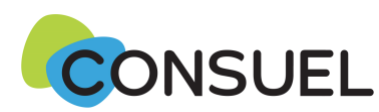

## Adresse de chantier et adaptation de la géolocalisation

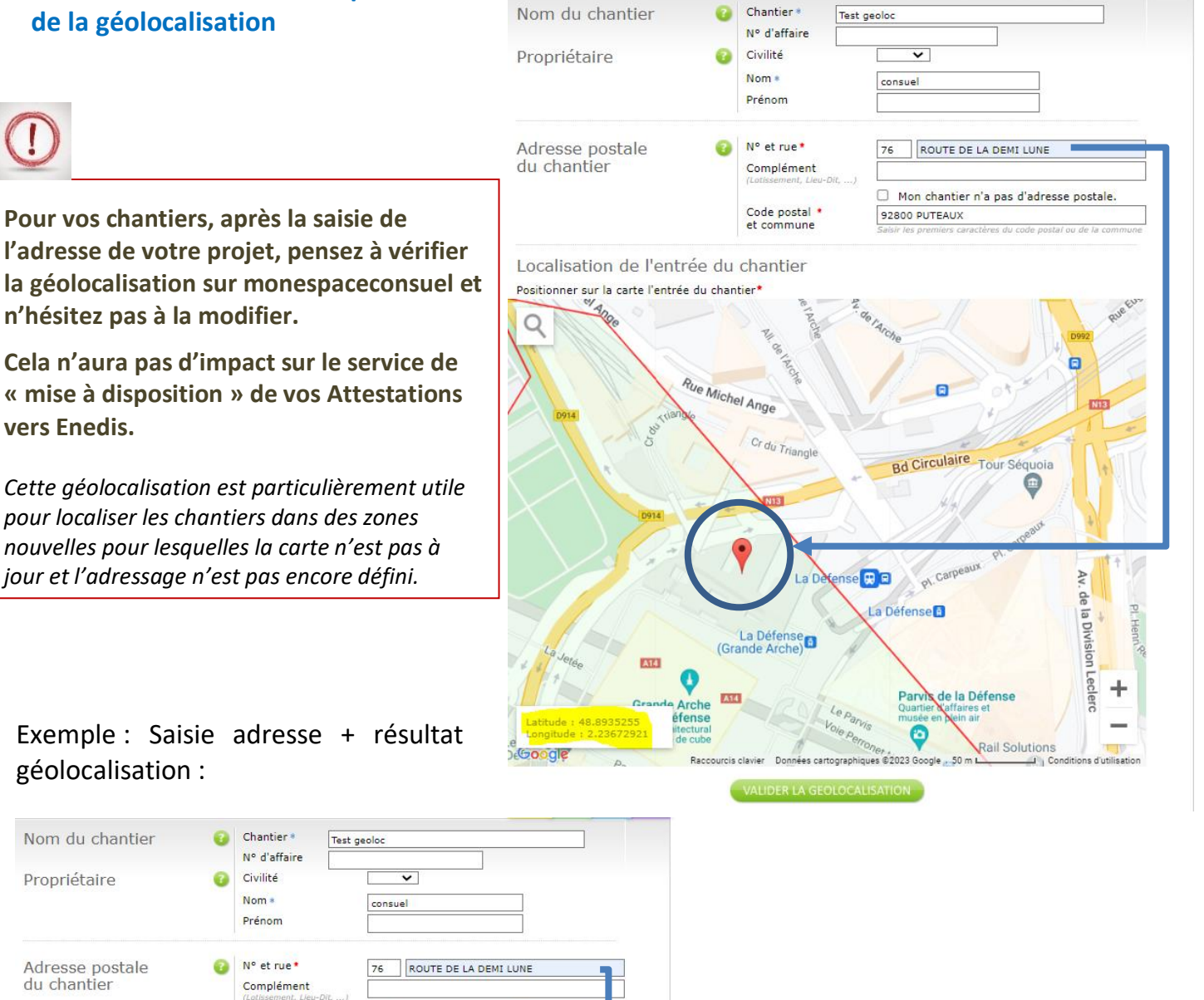

Localisation de l'entrée du chantier Positionner sur la carte l'entrée du chantier

10111

0

Code postal \*

et commune

Rue Michel Ange

L'adresse est identique, mais la punaise 🥊 peut être déplacée pour une meilleure géolocalisation de vos chantiers.

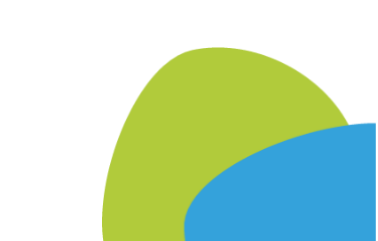

Mon chantier n'a pas d'adresse postale.

92800 PUTEAUX

Bd Circulaire Tou

de la Défense

Rail Soluti

E a

a Défense

C

es ©2023 G

lal

La Défense (Grande Arche)

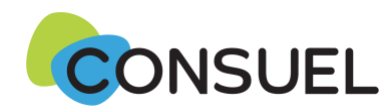

# Que se passe-t-il, depuis le 10 janvier 2024, quand l'Attestation de Conformité est visée par nos services ?

Quand vous recevez la notification que votre Attestation de Conformité est visée, vous devez la mettre à disposition en ligne pour Enedis depuis monespaceconsuel.com :

Sélectionnez les AC visées à mettre à disposition d'Enedis :

Dans la rubrique Mes AC Visées, sélectionnez Consulter les attestations de conformité visées :

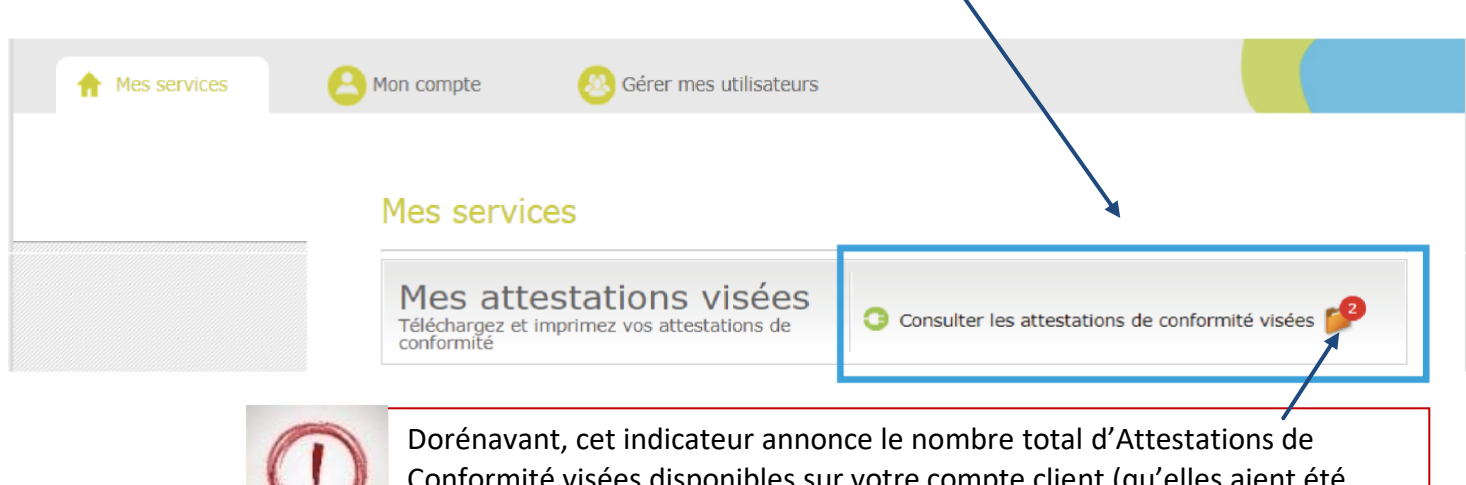

Conformité visées disponibles sur votre compte client (qu'elles aient été transmises à Enedis ou pas, téléchargées ou pas).

Vous retrouvez dans vos dossiers les Attestations de Conformité visées que vous souhaitez rendre consultables par Enedis dans l'onglet  $CONSUEL - 1^{ère}$  mise en service par GRD. Cliquez sur le bouton Gérer AC.

| Gérer mes              | attestatio          | ons vise     | ées             |                                                        |          |            |             |                       |
|------------------------|---------------------|--------------|-----------------|--------------------------------------------------------|----------|------------|-------------|-----------------------|
| Recherch               | her un de           | ossier       |                 |                                                        |          | /          |             |                       |
| Do No                  | om :                |              | Adresse :       | CP :                                                   |          |            |             |                       |
| Ville :                | N                   | lature : Tou | IS              | ✓ Numéro PDL/PRM :                                     |          |            |             |                       |
| N° Atte<br>Tous        | station :           |              |                 |                                                        |          |            |             |                       |
| Date Vi                | sa entre le :       |              | et le :         |                                                        |          | -          |             |                       |
| Statut :               | Tous                | Nº Envoi :   | tatut da tálái  | kéf. CONSUEL :                                         |          |            |             | Cliquez cur le heuten |
|                        | unier .             | 3            |                 | Tous                                                   | <u> </u> | Afficher F | (10/25/50   |                       |
| Cliquez sur la ligne p | pour obtenir le sui | vi.          |                 |                                                        |          | Amoner     | 5/10/25/50  | Gerer AC pour acceder |
| CONSUEL - 1ère mi      | ise en service par  | GRD CONS     | UEL - Non des   | tiné au GRD                                            |          |            |             | aux Attestations a    |
| Ref. (c)               | Nom                 | Trancho      | Ville           | Adresse                                                | Nh AC    | Palacation | Outile      | mettre à disposition  |
| 21304391               | TEST1               | manche       | LILLE           | 21 RUE CAUMARTIN                                       | 1        | Non        | GERER       | d'Enedis.             |
| 21304312               | TEST 2              |              | PARIS 17        | 21 RUE AMPERE                                          | 1        | Non        | GERER<br>AC |                       |
| ⊕ 23P0756751-<br>1     | Mathieu             |              | PARIS 17        | 21 RUE AMPERE                                          | 1        | Non        | GERER<br>AC |                       |
|                        | Olivier             |              | OREE D<br>ANJOU | 6 LE HAMEAU DU POIRIN<br>SAINT SAUVEUR DE<br>LANDEMONT | 1        | Non        | GERER<br>AC |                       |
|                        |                     |              |                 |                                                        |          |            |             |                       |

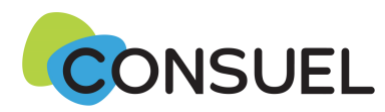

Cliquez sur Valider et Editer pour valider la mise à disposition des Attestations de Conformité visées à Enedis :

|                                  | Sélecti               |
|----------------------------------|-----------------------|
| Dans le cadre de vos chantiers   |                       |
| collectifs, si toutes les AC ne  |                       |
| doivent pas être mises à         |                       |
| disposition d'Enedis en même     | Je souha              |
| temps, vous avez la possibilité  | ci-dessous<br>Veuille |
| de décocher ici celles que vous  |                       |
| mettrez à disposition plus tard. | Nº atte               |
|                                  | 601210                |

2

| S                                                                                                    | élection des                                                                                                    | AC visées                                                                                                    |                                                                     |                             |                |      |                         |                            |
|----------------------------------------------------------------------------------------------------|----------------------------------------------------------------------------------------------------|----------------------------------------------------------------------------------------------------|---------------------------------------------------------------------|-----------------------------|----------------|------|-------------------------|----------------------------|
|                                                                                                    |                                                                                                    |                                                                                                    |                                                                     |                             |                |      |                         |                            |
|                                                                                                    | Opération                                                                                                    | : TESTI (23L0591449) - 21 RU                                                                                                    | E CAUMARTIN - 59000 - LILLE                                         |                             |                |      |                         |                            |
|                                                                                                    |                                                                                                    | 4 Attestation(s) "Jaune"                                                                                                    | " (Logement et assimilés) - Ti                                      | ranche n°2                  |                |      |                         |                            |
| 2                                                                                                    | Je souhaite mettre                                                                                                    | e à disposition du gestionnai                                                                                                    | re de réseau de distribution le                                     | es attestatio               | ons coo        | hées | dans                    | la liste                   |
| :i-d                                                                                                    | essous                                                                                                    | ,                                                                                                    |                                                                     |                             |                |      |                         |                            |
|                                                                                                    | A fear all see the states I                                                                                                    | e destionnaire de réseau le                                                                                                    | stinataire : ENEDIS                                                 |                             |                |      |                         | ~                          |
|                                                                                                    | veuillez choisir i                                                                                                    | e gesuormane de reseau de                                                                                                    |                                                                     |                             |                |      |                         |                            |
|                                                                                                    | veuillez choisir i                                                                                                    | e gestionnaire de reseau de                                                                                                    |                                                                     |                             |                |      |                         |                            |
|                                                                                                    | N° attestation                                                                                                    | Statut                                                                                                    | Adragse                                                             | Lot                         | Imm.           | Esc. | Eta.                    | Porte                      |
|                                                                                                    | N° attestation                                                                                                    | Statut<br>AC visée électroniquement le                                                                                                    | Adresse                                                             | Lot<br>A105                 | Imm.<br>A      | Esc. | Eta.                    | Porte                      |
| <ul> <li>Image: Construction</li> <li>Image: Construction</li> <li>Image: Construction&lt;</li></ul>                                                                                                    | N° attestation<br>60121000439746<br>60121000439746-<br>20220104                                                                                              | Statut<br>AC visée électroniquement le<br>10/10/2023                                                                                             | Adrese                                                              | Lot<br>A105                 | Imm.<br>A      | Esc. | Eta.<br>1               | Porte                      |
| <ul> <li>Image: Constraint of the second second</li></ul> | N° attestation<br><u>60121000439746</u><br>60121000439746-<br>20220104<br><u>60121000439785</u><br>60121000439785-<br>20220104                               | Statut<br>AC visée électroniquement le<br>10/10/2023<br>AC visée électroniquement le<br>10/10/2023                                               | Adresse<br>21 RUE CAUMARTIN<br>21 RUE CAUMARTIN                     | Lot<br>A105<br>A002         | Imm.<br>A<br>A | Esc. | Eta.<br>1<br>RDC        | Porte<br>105<br>001        |
| <ul> <li></li> <li></li> <li><td>N° attestation<br/>60121000439746<br/>60121000439746-<br/>20220104<br/>60121000439785-<br/>20220104<br/>60121000439785-<br/>20220104<br/>60121000439786-<br/>20220104</td><td>Statut<br/>AC visée électroniquement le<br/>10/10/2023<br/>AC visée électroniquement le<br/>10/10/2023<br/>AC visée électroniquement le<br/>10/10/2023</td><td>Adresse<br/>21 RUE CAUMARTIN<br/>21 RUE CAUMARTIN<br/>21 RUE CAUMARTIN</td><td>Lot<br/>A105<br/>A002<br/>A003</td><td>Imm.<br/>A<br/>A</td><td>Esc.</td><td>Eta.<br/>1<br/>RDC<br/>RDC</td><td>Porte<br/>105<br/>001<br/>002</td></li></ul>                      | N° attestation<br>60121000439746<br>60121000439746-<br>20220104<br>60121000439785-<br>20220104<br>60121000439785-<br>20220104<br>60121000439786-<br>20220104 | Statut<br>AC visée électroniquement le<br>10/10/2023<br>AC visée électroniquement le<br>10/10/2023<br>AC visée électroniquement le<br>10/10/2023 | Adresse<br>21 RUE CAUMARTIN<br>21 RUE CAUMARTIN<br>21 RUE CAUMARTIN | Lot<br>A105<br>A002<br>A003 | Imm.<br>A<br>A | Esc. | Eta.<br>1<br>RDC<br>RDC | Porte<br>105<br>001<br>002 |

Attention, vous avez la possibilité de vérifier ici quel GRD est concerné par les Attestations de Conformité visées.

Vous devez décocher ici, si le GRD concerné n'est pas Enedis.

#### Mise à disposition du GRD

Sélection des AC visées

Opération : TEST1 (23L0591449) - 21 RUE CAUMARTIN - 59000 - LILLE

9 Attestation(s) "Jaune" (Logement et assimilés) - Tranche nº2

Je souhaite mettre à disposition du gestionnaire de réseau de distribution les attestations cochées dans la liste dessous

Veuillez choisir le gestionnaire de réseau destinataire : Autre gestionnaire qu'Enedis

| N° attestation                                | Statut                                     | Adresse            | Lot  | Imm. | Esc. | Eta. | Porte |
|-----------------------------------------------|--------------------------------------------|--------------------|------|------|------|------|-------|
| 60121000439746<br>60121000439746-<br>20220104 | AC visée électroniquement le<br>10/10/2023 | · 21 RUE CAUMARTIN | A105 | A    |      | 1    | 105   |
| 60121000439785<br>60121000439785<br>20220104  | AC visée électroniquement le<br>10/10/2023 | · 21 RUE CAUMARTIN | A002 | A    |      | RDC  | 001   |
| 60121000439786<br>60121000439786-<br>20220104 | AC visée électroniquement le<br>10/10/2023 | · 21 RUE CAUMARTIN | A003 | A    |      | RDC  | 002   |
| 60121000439787<br>60121000439787-<br>20220104 | AC visée électroniquement le<br>10/10/2023 | · 21 RUE CAUMARTIN | A004 | A    |      | RDC  | 003   |

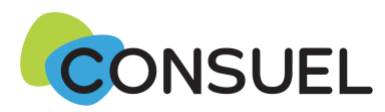

.3

Sur l'écran suivant, vous constatez que les Attestations de Conformité visées ont bien été mises à disposition d'Enedis dans la colonne *Statut* et si besoin, vous pouvez éditer ces Attestations en cliquant sur le bouton *Editer* (vous pouvez choisir le format zip ou pdf)

| Editer un do                                 | ssier visé                                                |                                              |      |      |      |       |       |
|----------------------------------------------|-----------------------------------------------------------|----------------------------------------------|------|------|------|-------|-------|
| Sélection des                                | AC visées                                                 |                                              |      |      |      |       |       |
| Opé                                          | ration :TEST1 (23L0591449) -                              | 21 RUE CAUMARTIN - 59000 - L                 | ILLE |      |      |       |       |
|                                              | 1 Attestation(s) Jaune" (                                 | Logement et assimilés) - Tranche             | n۹t  |      |      |       |       |
| Editer un fichier avec                       | toutes les attestations cochée                            | s dans la liste ci-dessous( 💿 ZIA            | 0    | PDF) |      |       |       |
| N° attestation                               | Statut                                                    | Adresse                                      | Lot  | Imm. | Esc. | Eta.  | Porte |
| 60123000465557<br>60123000465557<br>20231209 | Mise à disposition de ENEDIS le<br>09/12/2023             | 21 RUE CAUMARTIN                             |      |      |      |       |       |
| Get<br>ADOBE' READER'                        | Télécharger le logiciel Ado<br>(nécessaire pour ouvrir le | obe Reader<br>s fichiers ou format .pdf) 💽 Q | JITT | ER   | E    | DITER | 3     |

Si vous souhaitez uniquement télécharger vos Attestations de Conformité visées, vous devez décocher ici et cliquer sur *Valider et Editer*.

| S                                                                                                    | élection des                                                                                                    | AC visées                                                                                                    |                                                                                  |            |        |         |        |        |         |
|----------------------------------------------------------------------------------------------------|----------------------------------------------------------------------------------------------------|----------------------------------------------------------------------------------------------------|----------------------------------------------------------------------------------|------------|--------|---------|--------|--------|---------|
| Opération : TEST1 (23L0591449) - 21 RUE CAUMARTIN - 59000 - LILLE                                                 |                                                                                                    |                                                                                                    |                                                                                  |            |        |         |        |        |         |
|                                                                                                    |                                                                                                    | 1 Attestation(s) "Jaune"                                                                                                | (Logement et assimilés) -                                                        | Tranche    | n°1    |         |        |        |         |
| De souhaite mettre à disposition du gestionnaire de réseau de distribution les attestations cochées dans la liste |                                                                                                    |                                                                                                    |                                                                                  |            |        |         |        |        |         |
|                                                                                                    | le souhaite mettre                                                                                                    | e à disposition du gestionnair                                                                                          | e de réseau de distribution                                                      | n les atte | estati | ons coo | hées   | dans I | a liste |
| -a                                                                                                    | le souhaite mettre<br>essous<br>Veuillez choisir l                                                                          | e à disposition du gestionnair<br>le gestionnaire de réseau des                                                         | e de réseau de distribution<br>tinataire : ENEDIS                                | n les atte | estati | ons coo | hées ( | dans I | a liste |
| - a                                                                                                    | le souhaite mettre<br>essous<br>Veuillez choisir l                                                                          | e à disposition du gestionnair<br>le gestionnaire de réseau des                                                         | e de réseau de distribuijon<br>tinataire : ENEDIS                                | n les atte | estati | ons coo | hées ( | dans I | a liste |
| -0                                                                                                    | e souhaite mettre<br>essous<br>Veuillez choisir l<br>N° attestation                                                         | e à disposition du gestionnair<br>le gestionnaire de réseau des<br>Statut                                               | e de réseau de distribuijon<br>tinataire : ENEDIS<br>Adresse                     | n les atte | Lot    | Imm.    | Esc.   | Eta.   | Porte   |
|                                                                                                    | e souhaite mettre<br>essous<br>Veuillez choisir l<br>N° attestation<br><u>60123000465557</u><br>60123000465557-<br>20231209 | e à disposition du gestionnair<br>le gestionnaire de réseau des<br>Statut<br>AC visée électroniquement le<br>10/10/2023 | e de réseau de distribuijon<br>tinataire : ENEDIS<br>Adresse<br>21 RUE CAUMARTIN | n les atte | Lot    | Imm.    | Esc.   | Eta.   | Porte   |

Ce message s'affichera.

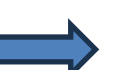

# Mise à jour effectuée

Fermer 🗙

ATTENTION : En choisissant de ne pas utiliser le service de mise à disposition en ligne des AC visées au GRD, il vous faudra transmettre ces attestations par mail à votre client afin qu'il les transmettent à son tour au GRD, pour pouvoir bénéficier de la mise en service de son installation électrique.

OK

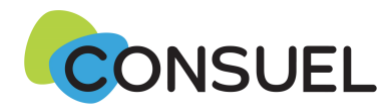

**Où retrouvez les autres Attestations de Conformité visées** (celles non destinées à un GRD) **?** 

C'est à l'onglet *CONSUEL – Non destiné au GRD* que vous retrouvez les Attestations de Conformité visées qui ne sont pas destinées à un GRD. Vous pouvez uniquement les éditer.

١

| Gére                 | er mes at                                                                        | testations                                       | visées                                                                                        | ; \                                            |                                                                   |          |            |            |
|----------------------|----------------------------------------------------------------------------------|--------------------------------------------------|-----------------------------------------------------------------------------------------------|------------------------------------------------|-------------------------------------------------------------------|----------|------------|------------|
| Red                  | cherchei                                                                         | r un dossi                                       | er                                                                                            |                                                |                                                                   |          |            |            |
| Tous                 | Nom :<br>Ville :<br>Nº Attestatio<br>Date Visa er<br>Statut : Tou<br>Nom fichier | Nature :<br>on :<br>ntre le :<br>us v Nº Er<br>: | Adre<br>AC jaun<br>()<br>()<br>()<br>()<br>()<br>()<br>()<br>()<br>()<br>()<br>()<br>()<br>() | sse :<br>e v v Nur<br>le :<br>: de téléchargem | CP :<br>néro PDL/PRM :<br>Réf. CONSUEL :<br>ent : Non téléchargés | <b>∠</b> |            |            |
| 64 résu<br>Cliquez s | ıltat(s)<br>sur la ligne pour (                                                  | obtenir le suivi.                                |                                                                                               | Ţ                                              |                                                                   |          | Afficher 5 | 5/10/25/50 |
| CONSU                | EL - 1ère mise er                                                                | service par GRD                                  | CONSUEL -                                                                                     | · Non destiné au G                             | RD                                                                |          |            |            |
| ⊚ ZIP                | 🔿 PDF  🚺                                                                         | TELECHARGER                                      |                                                                                               |                                                |                                                                   |          |            |            |
|                      | Ref. (s)                                                                         | Nom                                              | Tranche                                                                                       | Ville                                          | Adresse                                                           | Nb AC    | Relocation | Outils     |
| ± 🗌                  | 18349621<br>19M0930243-<br>12                                                    | RENE COLETTE                                     |                                                                                               | MONTREUIL                                      | PLACE LEPAGE                                                      | 1        | Non        | EDITER     |

En synthèse, cette évolution permet de :

- poursuivre la simplification des démarches sur monespaceconsuel.com
- éviter aux installateurs de devoir informer le GRD que l'AC est mise à disposition sur le site CONSUEL
- développer la gestion dématérialisée des AC pour Enedis, et bientôt les autres GRD
- simplifier et accélérer les démarches de mise en service pour les clients
- ⇒ Une nouvelle collecte pour un bénéfice collectif !

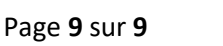